# POŠTOVANI PARTNERI

#### Podsetnik: uputstvo za koršćenje WEB kataloga!

#### 1. Uslov pri poručivanju artikala iz "Ostalih Magacina"

| Tip            | Grupa proizvoda                           | Delovi | EnergiPro                           | 🕅 Korpa (0)                                             | Šifra artikla                        | Rezervacije                                                                                      | Fakture                                            | OE informa                                  | cija                |     |                                                       | Podešavanje                                     |
|----------------|-------------------------------------------|--------|-------------------------------------|---------------------------------------------------------|--------------------------------------|--------------------------------------------------------------------------------------------------|----------------------------------------------------|---------------------------------------------|---------------------|-----|-------------------------------------------------------|-------------------------------------------------|
| • Svi          | ) Svi                                     |        |                                     | 0:                                                      | Šifra artikla ○OE                    | wk720/5                                                                                          | •                                                  | 2                                           |                     |     |                                                       |                                                 |
| MANN<br>FILTER | Filter goriva<br><u>WK720/5</u><br>kom    |        | Spoljasnji p<br><u>Nađeno obj</u> a | recnik [mm] : <b>75 n</b><br><u>ašnjenje:</u> Šifra art | ım ; ? usisnog otvo<br>ikla: WK720/5 | ra (mm <u>1 : 8 : 2 isn</u> .<br>Spoljasnji pr<br>? usisnog otv<br>? is<br>Vis <mark>Znal</mark> | ecnik [mm] :<br>vora [mm] : 8<br><b>x pitanj</b> : | om <u>l 8 Visina [</u><br>75 mm<br>a (upit) | mm] : 183 mm        | i 🜌 | Szakal centr. m<br>dostupno u:,<br>Utorak 12:30       | <sup>ag.</sup><br>⊙ 3 741.11 RSD                |
| MANN<br>FILTER | Filter goriva<br><u>WK720/6</u><br>kom    |        | Spoljasnji p                        | recnik [mm] : <b>75 n</b>                               | ım ; ? usisnog otvo                  | ra [mm] : 8 ; ? ispu                                                                             | isnog otvora (n<br>li maga                         | nm] : 8 ; Visina [<br>cini                  | mm] : <b>183 mm</b> |     | Ostali magac<br>dostupno u:<br>Sreda 11:00            | najjeftinije: <sup>%</sup><br>3 953.72 RSD<br>⊒ |
| BOSCH          | Filter goriva<br><u>F026403016</u><br>kom |        | Priprema go                         | oriva : Ubrizgavanj                                     | e benzina ; Precnik                  | : [mm] : 7 <mark>4 mm ; v</mark> i                                                               | sina (mmj : 18                                     | 3 mm                                        |                     |     | Ostali magac<br>dostupno u:<br>Sreda 12:30<br>1 🗘 ? Ç | najjeftinije: <sup>%</sup>                      |

Slika 1.

Artikli koji stižu iz "Ostalih Magacina" ne mogu biti vraćeni!

Molimo Vas da prihvatite i razumete ovaj uslov kao pravilo na koje *SzakalMetal Srbija* zaista ne može da utiče jer je stvar čisto tehničke prirode. Naime, artikli koji se uvezu u Srbiju ne mogu u *propisanom roku* biti vraćeni u magacin (*slika 1.*) iz kojeg su došli (transport,

reeksport...).

Pored toga što Szakal Metal web katalog daje tehničke podatke (slike, dimenzije i vezu sa OE brojem), da biste smanjili mogućnost greške, uvek konsultujte fabrički katalog samog proizvođača dela koji želite da poručite.

S obzirom da se naši dobavljači, odnosno njihovi magacini (Stock) nalaze širom Evrope, u našem web katalogu uvek je prikazana kombinacija *najniže cene* (best price) i *najbrže isporuke* (fastest delivery) za određeni artikal. Stoga, da biste odabrali željenu kombinaciju ova dva parametra potrebno je kliknuti na znak pitanja (?) koji se nalazi desno u odnosu na naziv i šifru artikla (*slika 1*.).

Nakon par trenutaka otvoriće Vam se novi prozor (*slika 2.*), u kome je prikazan primer dve različite brzine isporuke po različitim cenama, jer su u pitanju dva potpuno različita magacina (dobavljača). Prema tome, neophodno je obratiti pažnju na polje gde se unosi količina robe (zeleni kružići na slici dole), pošto je u našem web katalogu podešeno da je nominalna vrednost za količinu "1" i da magacin sa najbržom isporukom ima prioritet pri poručivanju, bez obzira na cenu (*uvek u prvom redu*).

Dakle, potrebno je odabrati magacin i upisati količinu, a u ostalim poljima upisati "0" ili ostaviti prazno polje, uz napomenu da je na ovaj način moguće poručivanje istog artikla iz više magacina, naravno po cenama koje su u datom trenutku prikazane za svaki magacin posebno (bruto cena).

Za kraj ostaje Vam samo da kliknete na polje "Korpa" i artikal/artikli će se za nekoliko sekundi naći u Vašoj korpi za poručivanje.

## 2. Najniža cena – najbrža isporuka

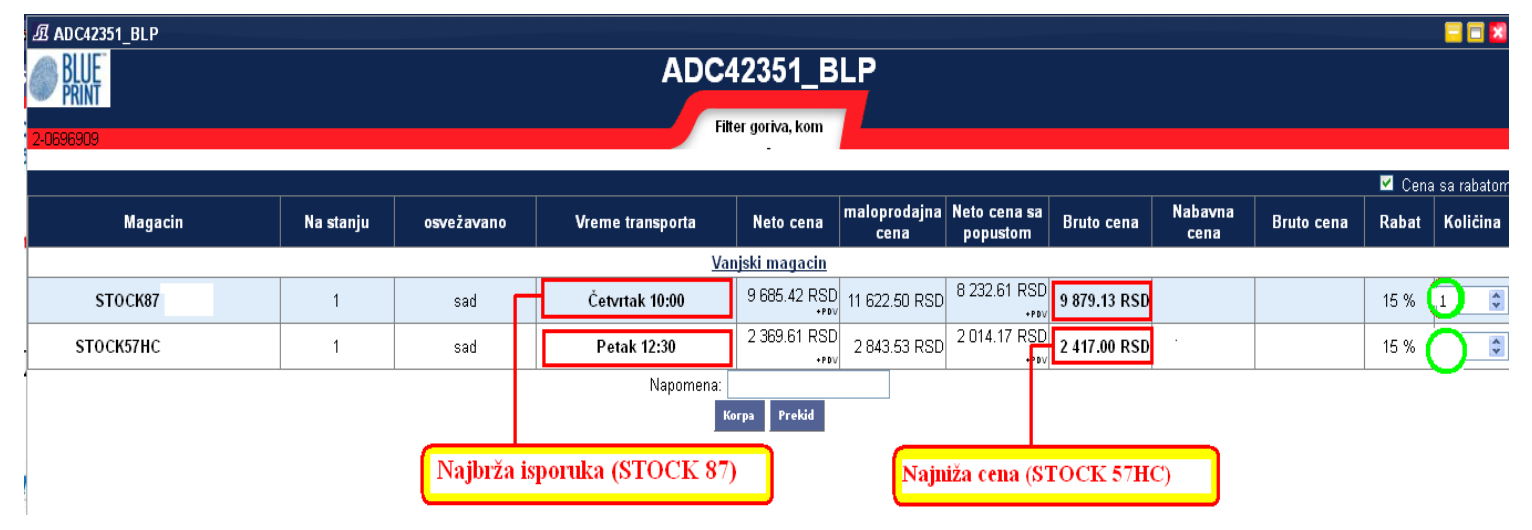

### 3.Poručivanje

| Tip              | Grupa proizvoda                                                                        | Delovi | EnergiPro                                | Korpa (3)                             | Šifra artikla                    | Rezervacije        | Fakture        | OE informa        | ıcija                   |                      |                             |                         | 1                           |                                             |
|------------------|----------------------------------------------------------------------------------------|--------|------------------------------------------|---------------------------------------|----------------------------------|--------------------|----------------|-------------------|-------------------------|----------------------|-----------------------------|-------------------------|-----------------------------|---------------------------------------------|
|                  |                                                                                        |        |                                          |                                       |                                  |                    |                |                   |                         |                      |                             |                         | 8                           |                                             |
|                  | Ležajevi radilice<br>ležeči-osnovni<br><u>MB605AM 0.25</u><br>garnitura                |        | Materijal : AM ; F<br>2.502 ; Info. : Wi | Promer bolcne mi<br>thout flange bear | n : <b>57.958</b> ; Proi<br>ring | mer bolcne max : 5 | 7.978 ; Min. m | era kućišta : 63. | <b>.000</b> ; Max. mer: | a kućišta : 63.017 ; | Širina : <b>18.50</b> ; Deb | Ijina : 🚺<br>目          | Novi Sad<br>dostupno odmał  | 2 847.18 RSD<br>20 %<br>2 847.18 RSD        |
|                  | Ležajevi radilice<br>ležeći-osnovni<br><u>AN6024SA-025</u><br><u>0.25</u><br>garnitura |        | Brisanje svi                             | h artikala                            |                                  | Brisanje "obel     | eženih" arti   | kala              |                         |                      |                             | 8                       | STOCK23<br>+1 dan 12:30     | 3 824.51 RSD<br>20 %<br><u>3 824.51 RSD</u> |
| Das Original     | Usisna grana<br>131.810 ELR<br>garnitura                                               | ୍ତି ଚ  | >                                        |                                       |                                  |                    |                |                   |                         |                      |                             |                         | STOCK29<br>Ponedeljak 11:00 | 1 770.70 RSD<br>20 %<br><u>1 770.70 RSD</u> |
| О                | eleženi artikli                                                                        |        |                                          |                                       |                                  |                    |                |                   |                         |                      | Poruč                       | ivanje svih ar          | tikala iz korpe             |                                             |
| <<< Nazad na tip | <a>Nazad na art</a>                                                                    | tikal  |                                          |                                       |                                  |                    |                |                   |                         |                      |                             | E-mal tražim o<br>Prik: | id poručivanja: 🛒           | Poruči ( Novi Sad )<br>Prikaz tipova 🔽      |

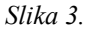

Proces poručivanja nastavljate otvaranjem prozora "Korpa" (*slika 3.*). Ovde još jednom proverite ponuđene cene, rokove isporuke i željenje količine. Iz korpe možete obrisati ceo sadržaj odjednom ili samo određene artikle, tako što će te prvo obeležiti (markirati) artikle, a zatim kliknuti na znak "X". Klikom na polje "Poruči" (donji desni ugao) završava se proces poručivanja. Prethodne korake, odnosno proces poručivanja možete ponavljati tokom celog dana (nije ograničen broj porudžbina).

U bilo kom trenutku (naš savet – **OBAVEZNO**) možete otvoriti prozor "Rezervacije" (*slika 4.*), a zatim klikom na polje "Upit" proveravate šta ste sve poručili (ako je roba van Srbije), odnosno rezervisali (ako je roba iz naših poslovnica u Srbiji). Takođe, obratite pažnju da zbog eventualne komunikacijske greške ne dođe do izostanka poručivanja nekog od artikala ili njegovog dupliranja.

| Tip 📬           | Grupa proizvoda                                            | Delovi   | EnergiPro     | 🕅 Korpa (0)                        | Šifra artikla                         | Rezervacije              | Fakture     | OE informacija                               |   | 1                                   |
|-----------------|------------------------------------------------------------|----------|---------------|------------------------------------|---------------------------------------|--------------------------|-------------|----------------------------------------------|---|-------------------------------------|
|                 |                                                            |          |               |                                    |                                       |                          | 🐉 Upit      |                                              |   |                                     |
|                 | Crevo za punjenje<br>hlađenja<br><u>1K0145840AE</u><br>kom |          |               |                                    |                                       |                          |             |                                              | 0 | STOCK72AW<br>22 minuti<br>1 kom     |
| <b>7</b> Polcar | Prenja maska<br>idelovi<br><u>958504</u>                   |          | Kvalitet : Gy | ári alkatrész ; Prec<br>Detaljan j | dnji/Zadnji : Predn<br>prikaz poručen | ji<br>ih artikala (šifra | artikla, vr | reme poručivanja, magacin, cena, količina, . |   | <mark>Budaorš</mark><br>Danas 08:07 |
|                 | kom                                                        | <u> </u> |               |                                    |                                       |                          |             |                                              |   | 1 kom                               |

Slika 4.

Naredni prozor "Fakture" (*slika 5.*) predstavlja arhivu izdatih računa (faktura) za vremenski interval koji Vi odaberete. Klikom na sličicu *lupe* (plavi kružić s desne strane) otvoriće Vam se novi prozor sa detaljnim podacima koji se odnose na datu fakturu.

| Tip          | Grupa proizvoda | Delovi Er         | iergiPro 🛛 🕅 Ko | rpa (0) Šifra artikla       | Rezervacije       | Fakture    | DE informacija |            |              | P        | odešavanjeX |
|--------------|-----------------|-------------------|-----------------|-----------------------------|-------------------|------------|----------------|------------|--------------|----------|-------------|
|              |                 |                   |                 | 2016.01.07.                 | 2016.02.29        | List       | ta             |            |              | CSV      | XML         |
| Faktura br   | Tip             | Datum             | Prodavnica      | Originalni broj 🛛 Valuta pr | aćanja Transport  | ni troškov | Način plaćanja | Neto cena  | Bruto cena   | Preuzima | inje 🕻      |
| 01233/2016-8 | Faktura         | 2016.02.29. 13:58 | 3 Novi Sad      | -2016.0                     | 2.21              | 9.99 RSD   | Prenos         | 571.51 RSD | 685.81 RSD   |          |             |
|              |                 |                   |                 | Datum                       | ı ızdavanja (od-d | 0)         | _              |            | a 400 50 DOD | CSV      | XML         |

Slika 5.

Ukoliko su Vam potrebne dodatne informacije slobodno nas pozovite! Besplatan poziv na broj 0800/ 303 302